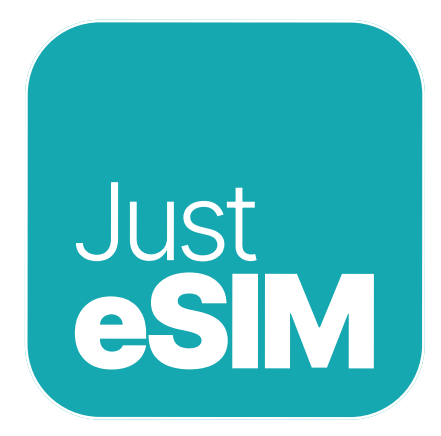

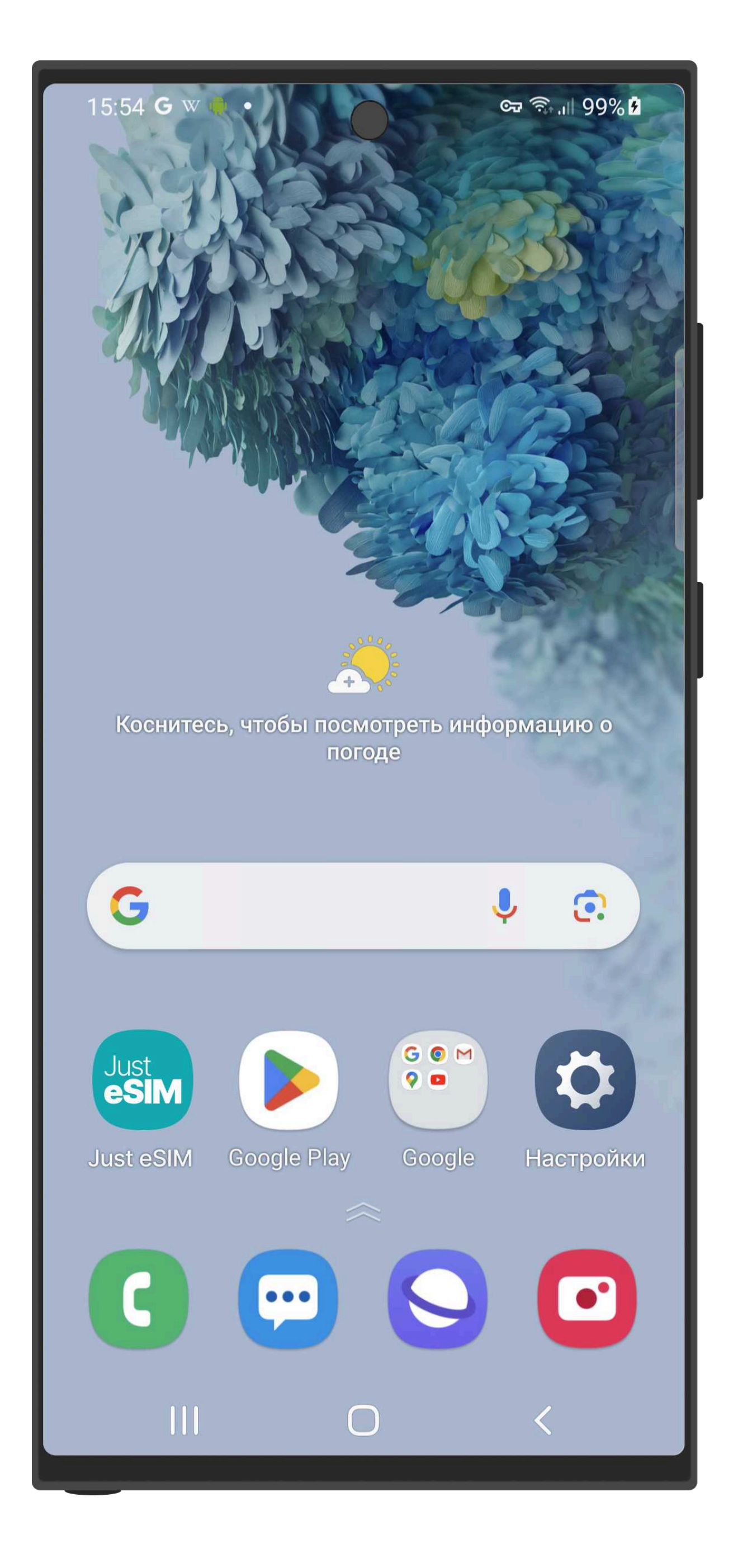

# Руководство по установке и активации Just eSIM на Android (Samsung)

Актульность данных Март 2025

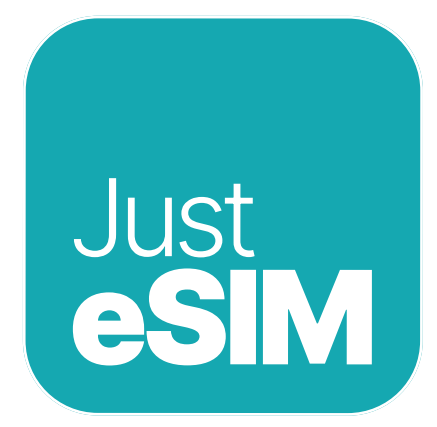

# Содержание

2

|    | Важные моменты      | 3 |
|----|---------------------|---|
| 1. | Установка           | 4 |
|    | 1.1. QR установка — | 5 |

| 1.2. Ручная установка | • | 8  |
|-----------------------|---|----|
| 2. Активация          | • | 11 |
| 3. Помощь             | • | 14 |

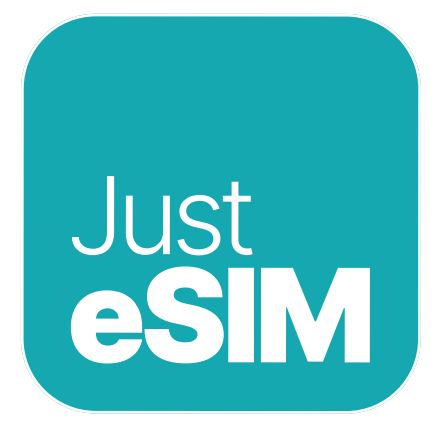

## Важные моменты

- Убедитесь, что у вас есть стабильное интернет-соединение на протяжении всего процесса установки eSIM.
- QR-код или коды ручной установки можно использовать до 5 раз на одном и том же устройстве.

3

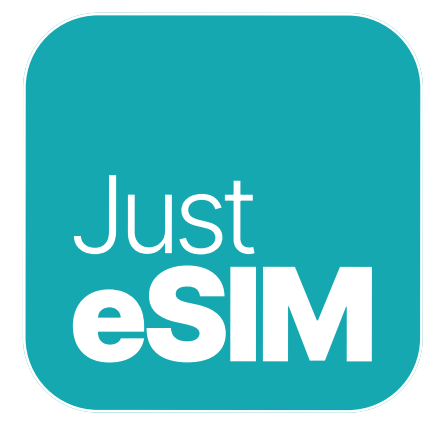

# 1. Установка

Основные варианты установки eSIM:

### 1. QR установка.

У меня **ЕСТЬ** другой экран или устройство, с которого я могу отсканировать QR-код камерой своего смартфона.

### 2. Ручная установка

4

У меня **HET** другого экрана или устройства с которого я бы мог отсканировать QR-код камерой своего смартфона.

Вы можете найти QR-код и коды для ручной установки в приложении Just eSIM, а также на вашей электронной почте. Выберите наиболее удобный для вас вариант.

Мы рекомендуем установить eSIM дома, перед поездкой.

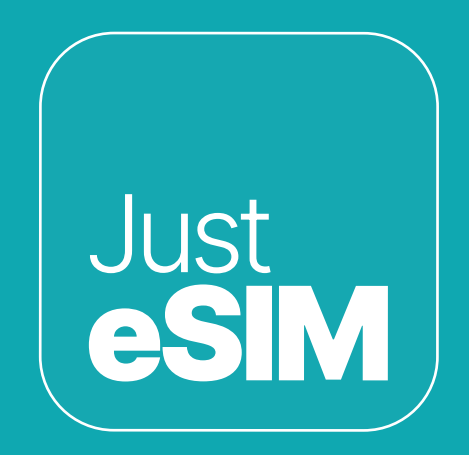

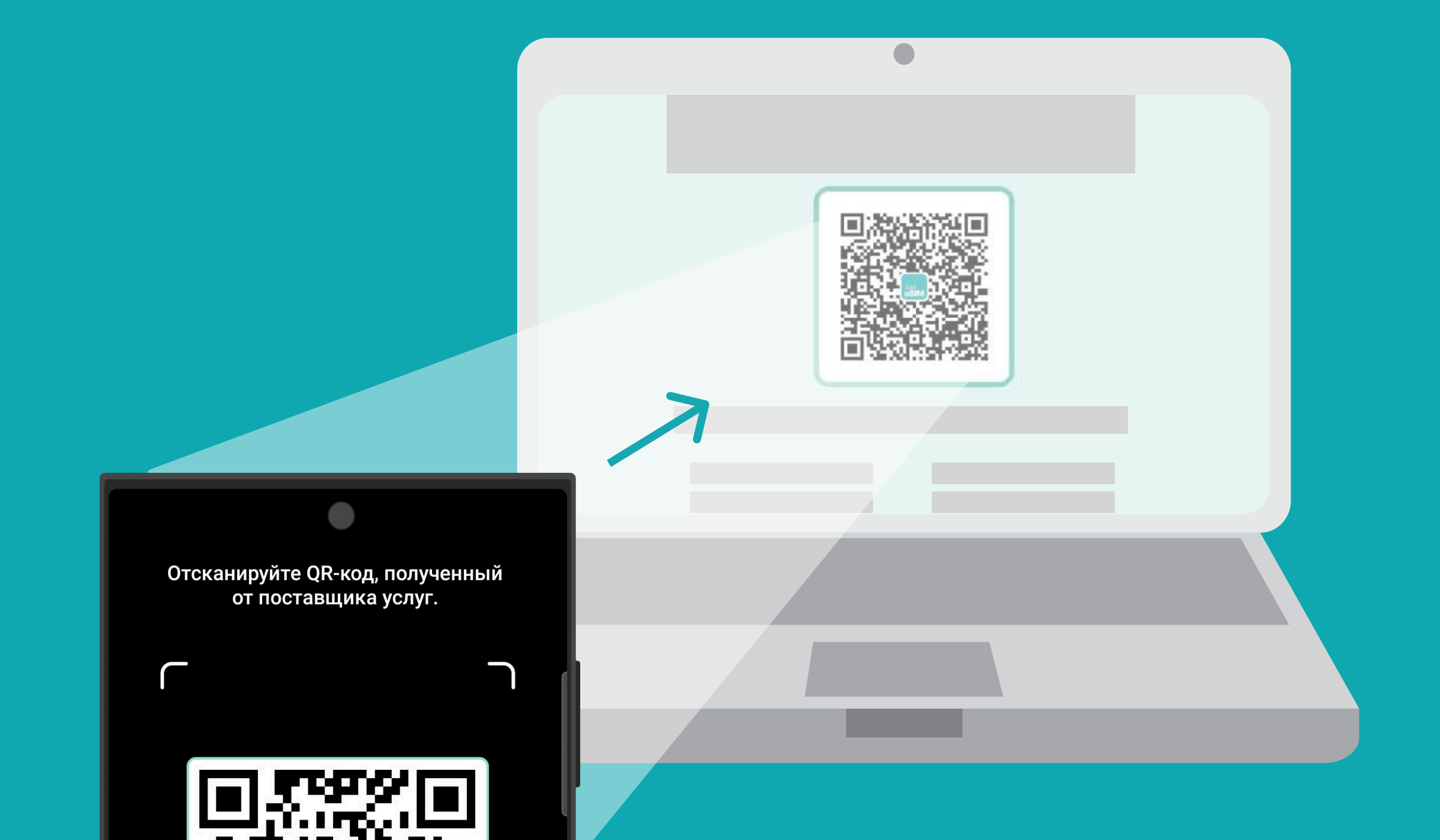

<image>

5

Выберите этот вариант, если у вас есть распечатанный QR-код или он доступен на другом устройстве чтобы отсканировать его камерой своего смартфона.

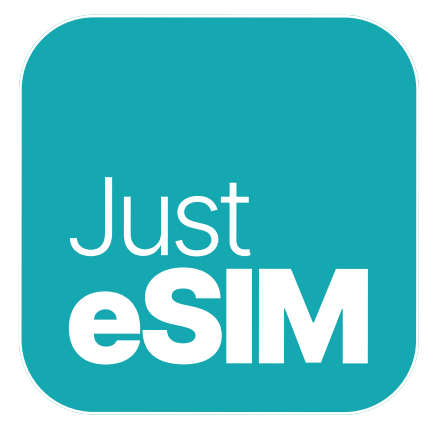

### 1.1. QR установка

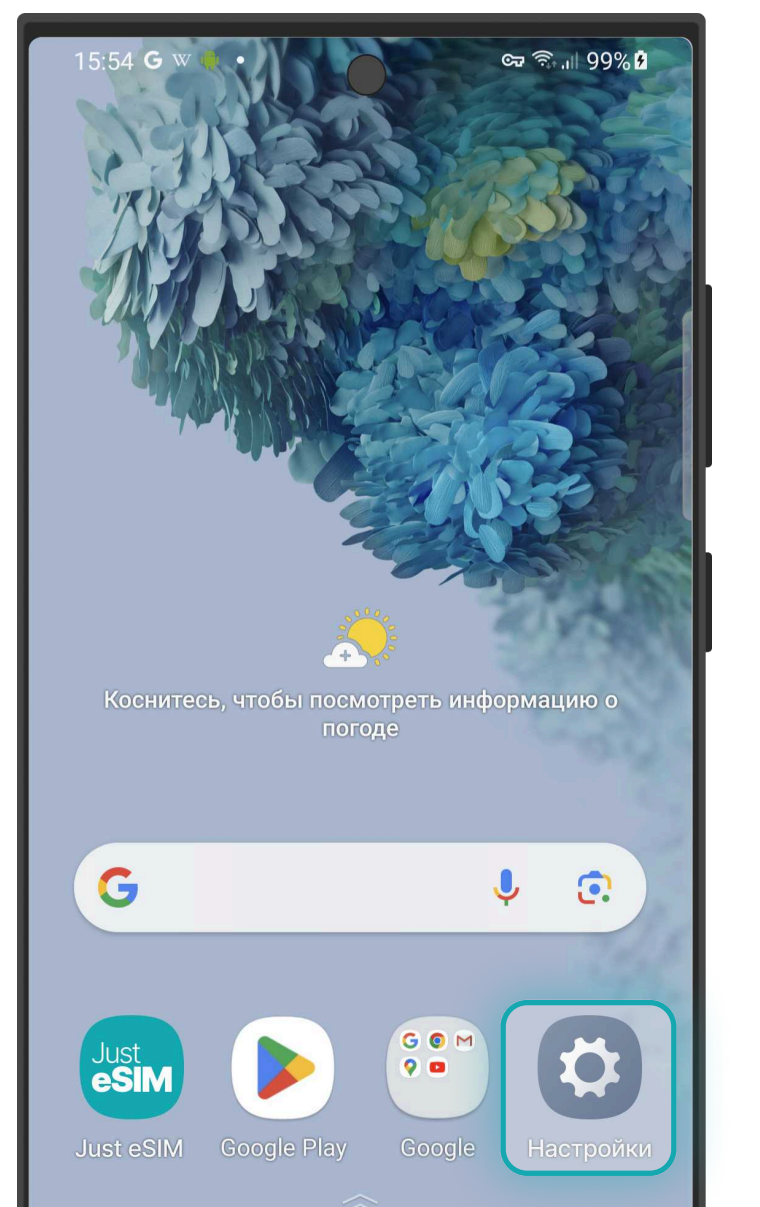

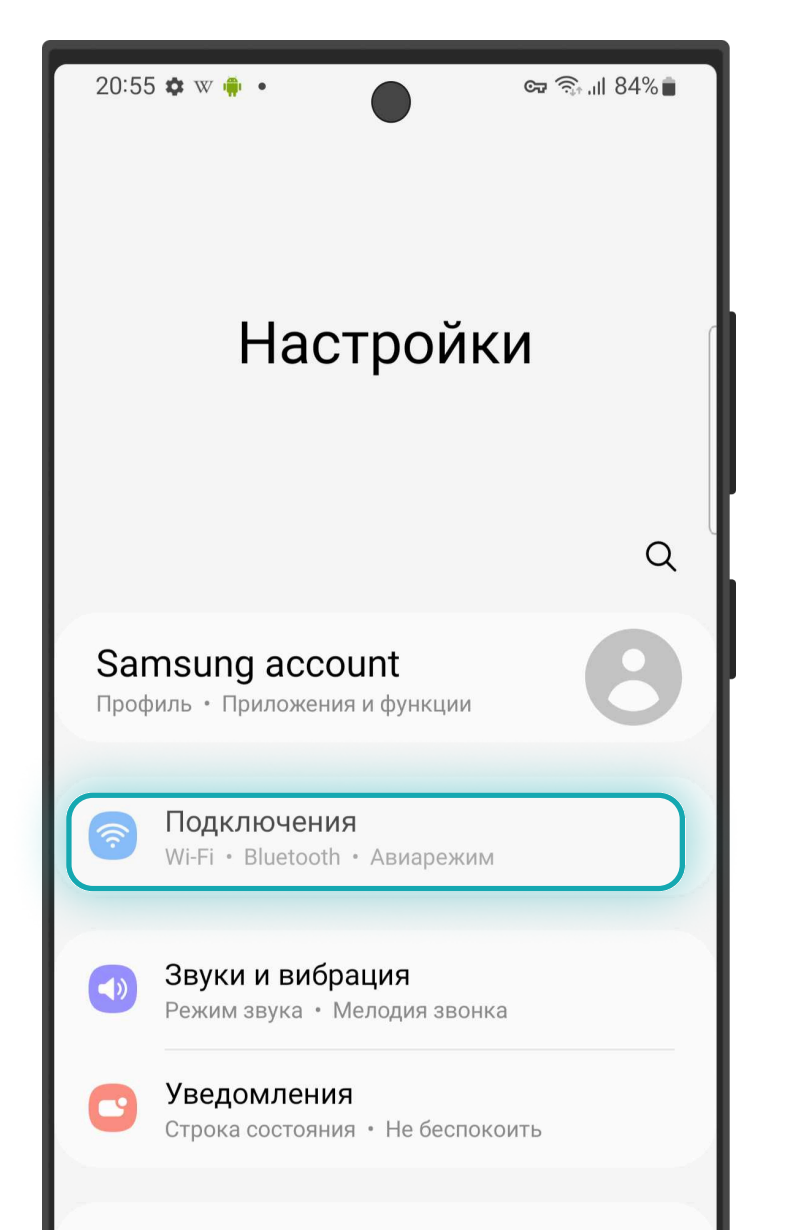

| 20:55 🌣 w 🏟 •               | ன 🧙 .ய 84% 🛢 |
|-----------------------------|--------------|
| < Подключения               | Q            |
| Wi-Fi<br>BLT                |              |
| Bluetooth                   |              |
| NFC и бесконтактные платеж  | и            |
| Авиарежим                   |              |
| Мобильные сети              |              |
| Использование данных        |              |
| Диспетчер SIM-карт          |              |
| Мобильная точка доступа и м | юдем         |
| Другие настройки            |              |

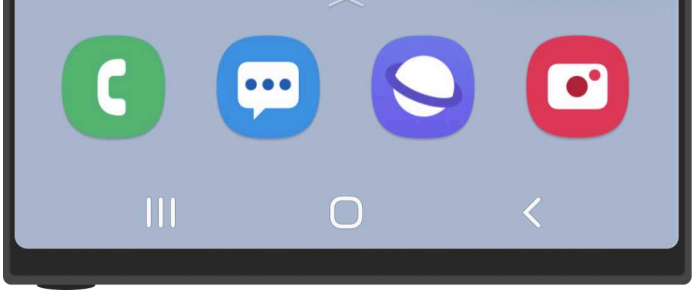

1. Идем в Настройки

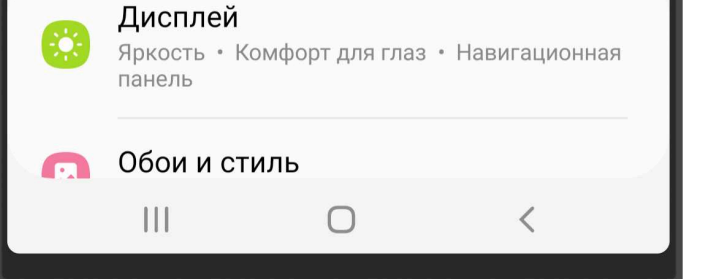

### 2. Выбираем **Подключения**

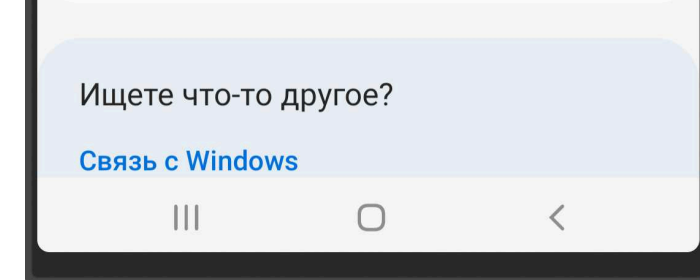

### 3. Нажимаем **Диспетчер SIM-карт**

Отсканируйте QR-код, полученный

от поставщика услуг.

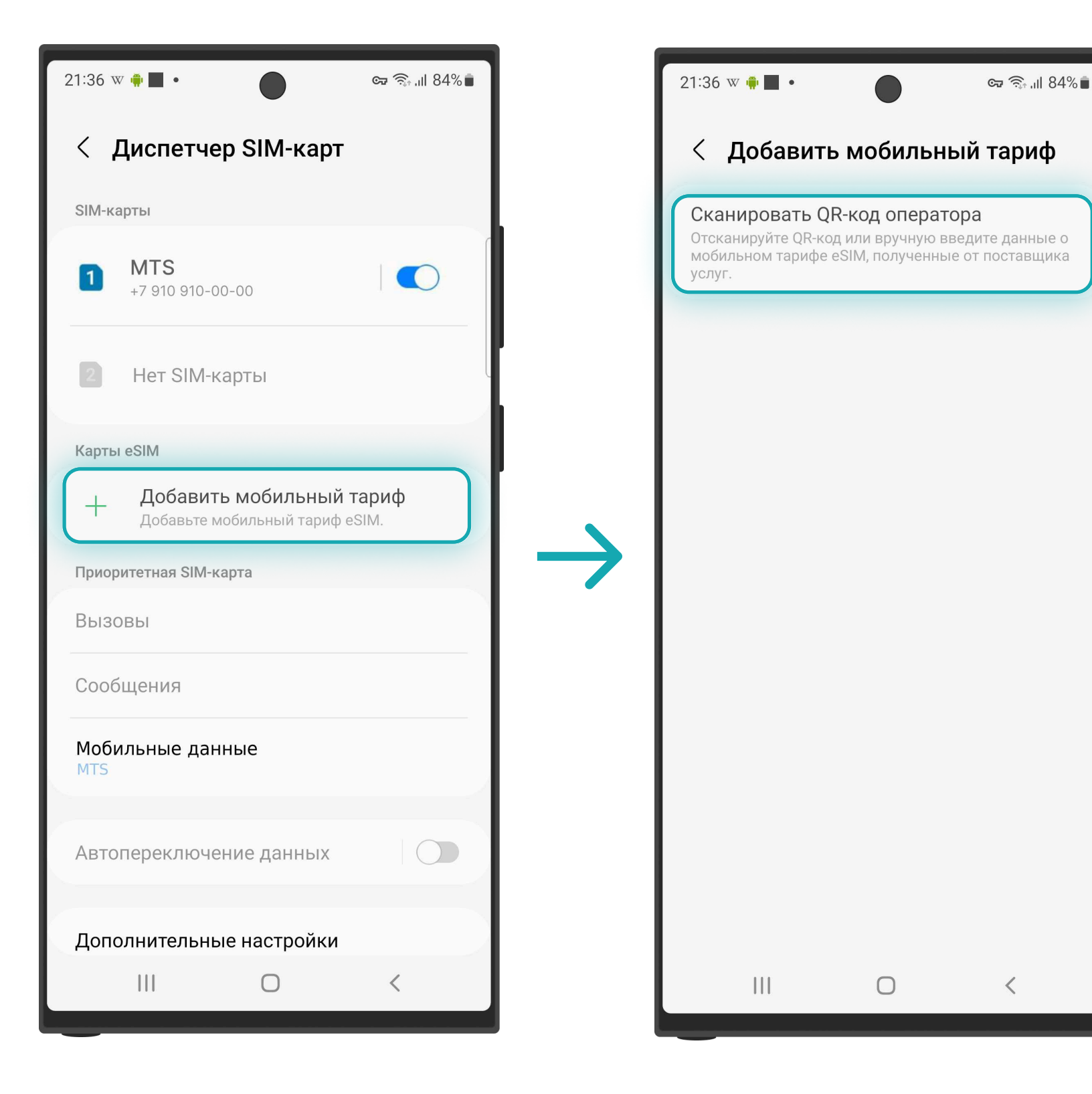

4. Выбираем **Добавить мобильный** 

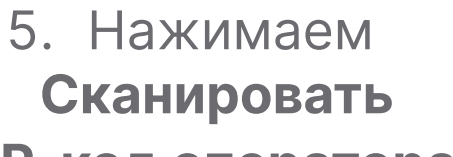

6. Сканируем **QR** из приложения или

 $\bigcirc$ 

<u>Ввести код активации</u>

•

Ŋ

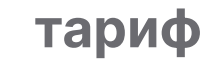

6

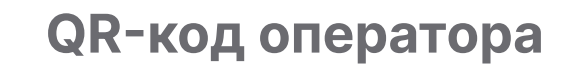

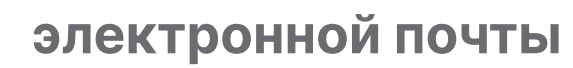

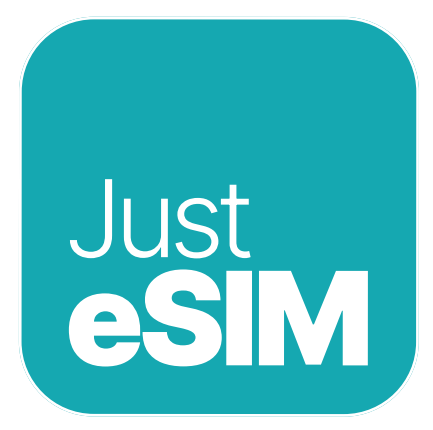

### 1.1. QR установка

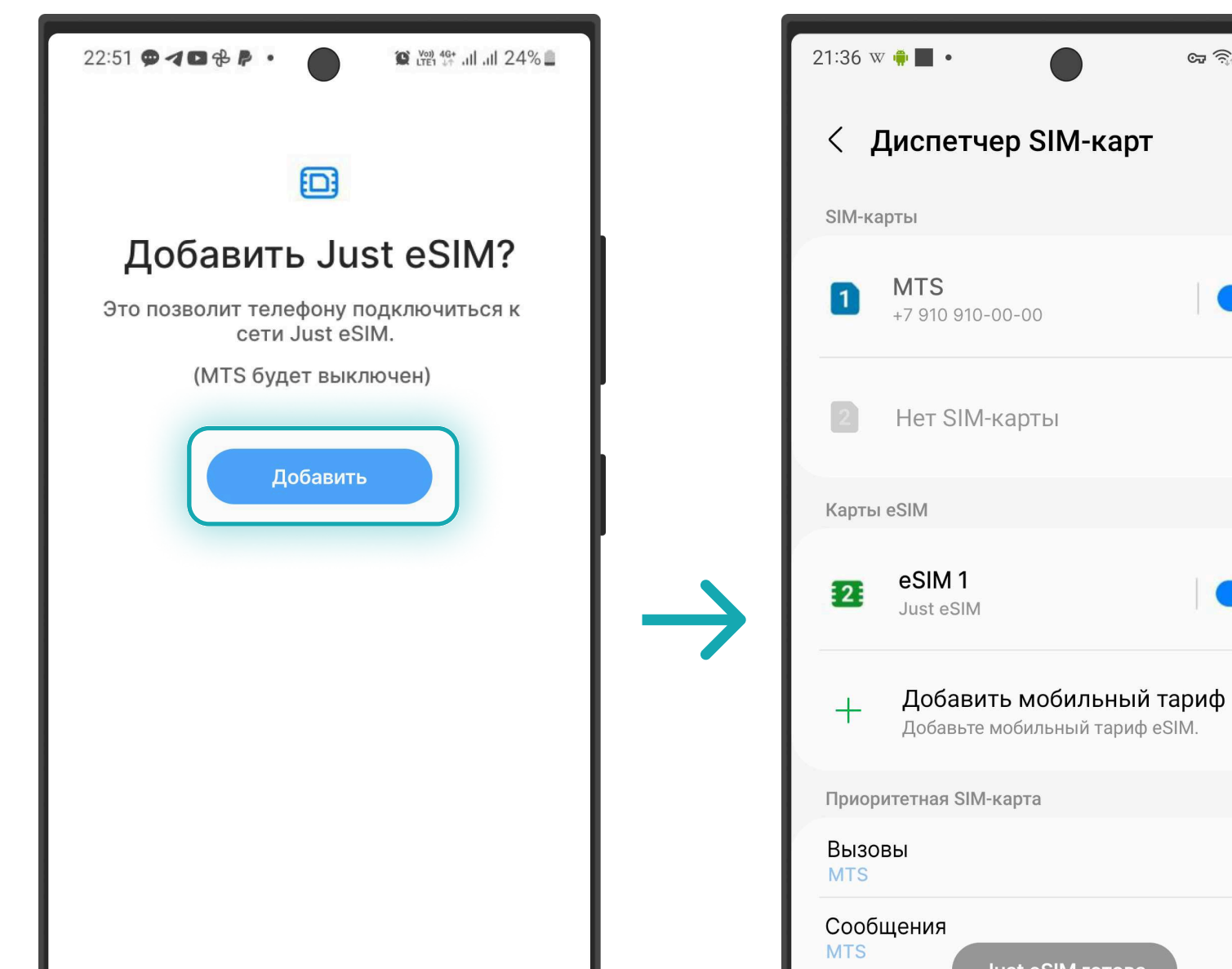

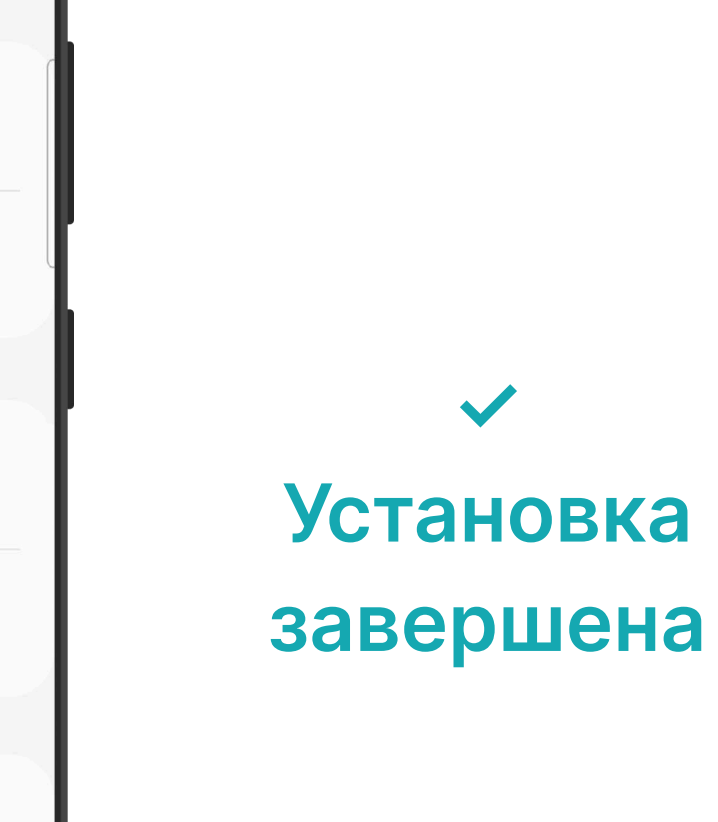

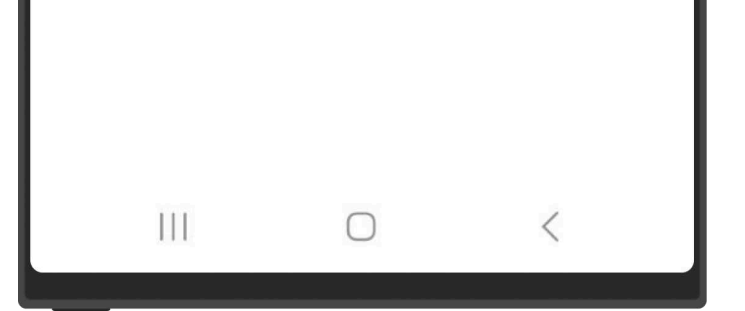

7. Нажимаем Добавить и ждем

7

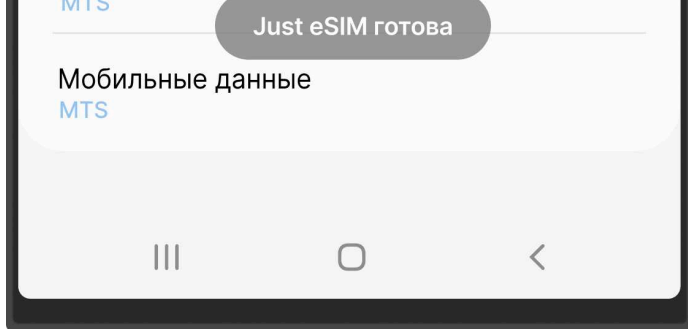

🖙 🗟 .il 84% 💼

8. Установка eSIM завершена

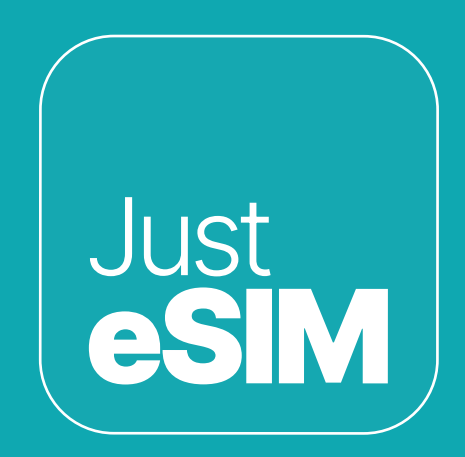

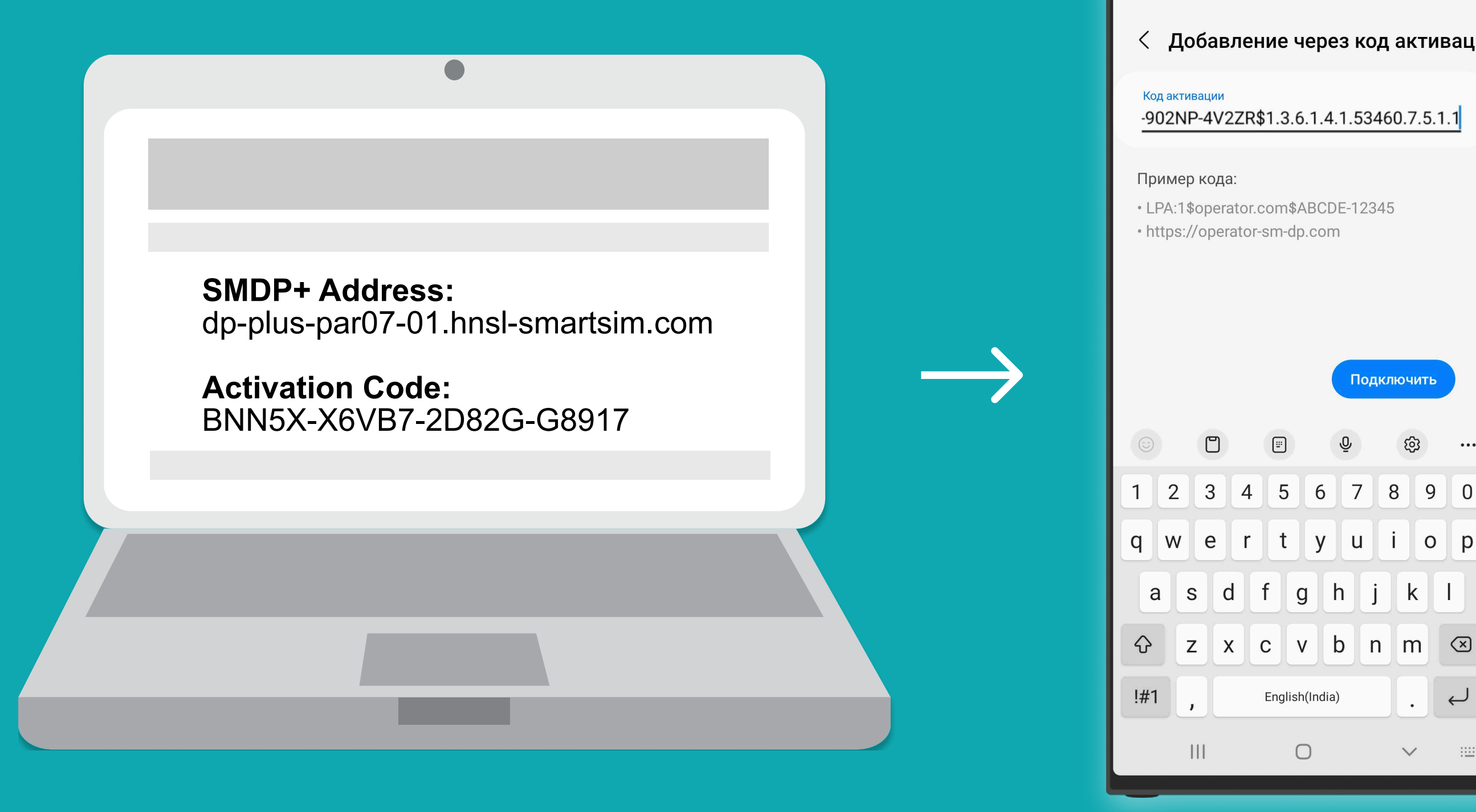

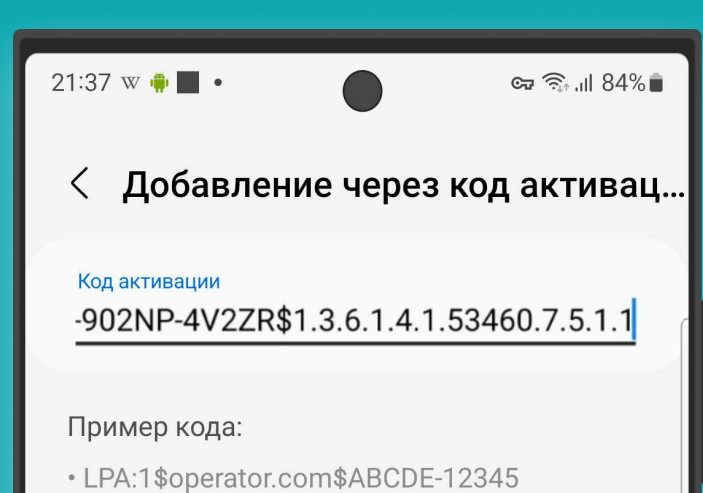

English(India)

 $\bigcirc$ 

Подключить

Вам нужно только скопировать и вставить коды, которые есть в приложении и на вашей электронной почте. Этот вариант идеален, если у вас нет другого устройства.

8

# 1.2. Ручная установка

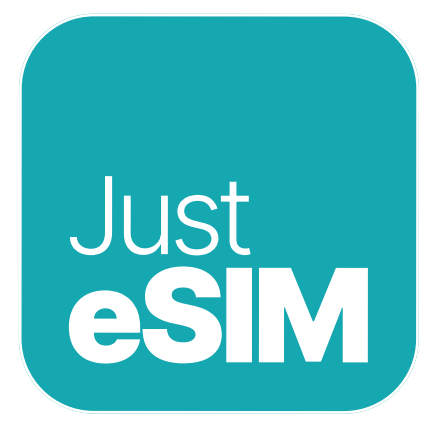

### 1.2. Ручная установка

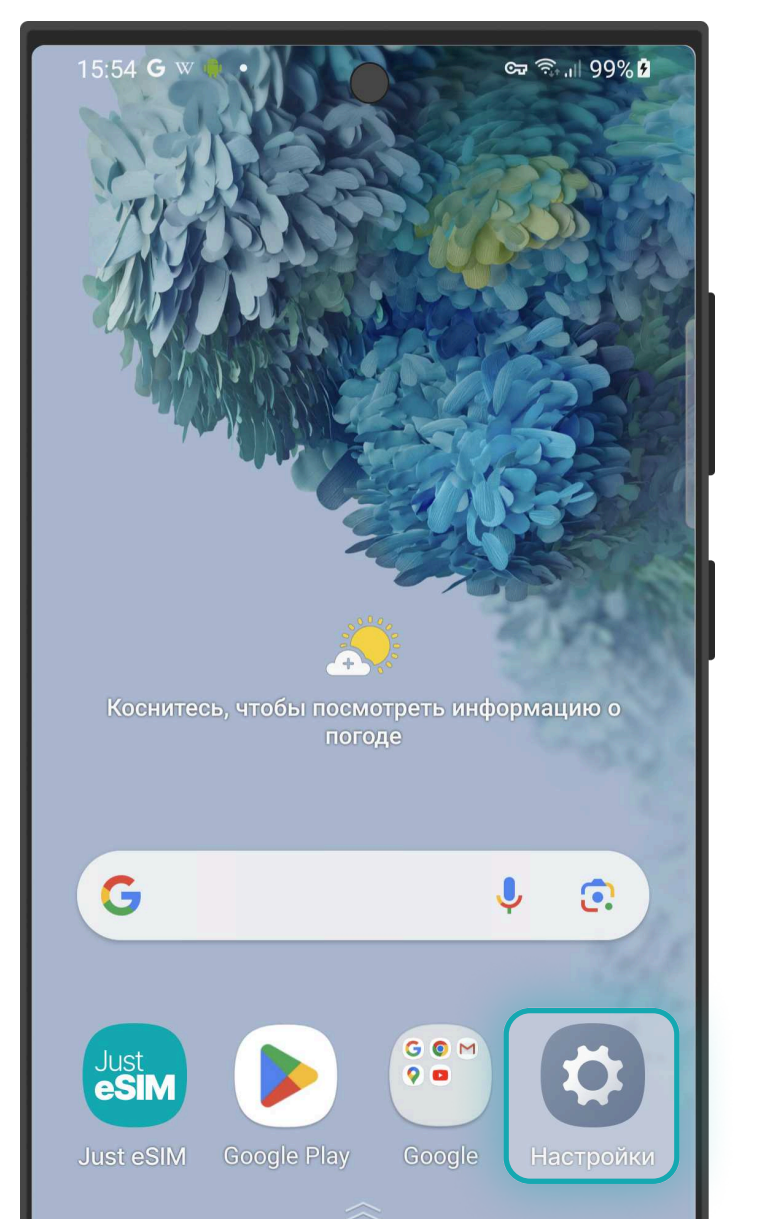

| 20:55       | <sup>5</sup> • <b>•</b> ● ●                             | ଙ୍କେ ଲି୍⊶ା॥ 84%∎<br>1 |
|-------------|---------------------------------------------------------|-----------------------|
| Sar<br>Проф | msung account<br>оиль • Приложения и функции            | Q<br>8                |
| 6           | <b>Подключения</b><br>Wi-Fi • Bluetooth • Авиарежим     |                       |
|             | <b>Звуки и вибрация</b><br>Режим звука • Мелодия звонка |                       |
| 0           | <b>Уведомления</b><br>Строка состояния • Не беспокои    | ть                    |

| 20:55 🌣 w 🏟 •               | ब्द क्रि.॥ 84% 🛢 |
|-----------------------------|------------------|
| < Подключения               | Q                |
| Wi-Fi<br>BLT                |                  |
| Bluetooth                   |                  |
| NFC и бесконтактные платеж  | и                |
| Авиарежим                   |                  |
| Мобильные сети              |                  |
| Использование данных        |                  |
| Диспетчер SIM-карт          |                  |
| Мобильная точка доступа и м | юдем             |
| Другие настройки            |                  |

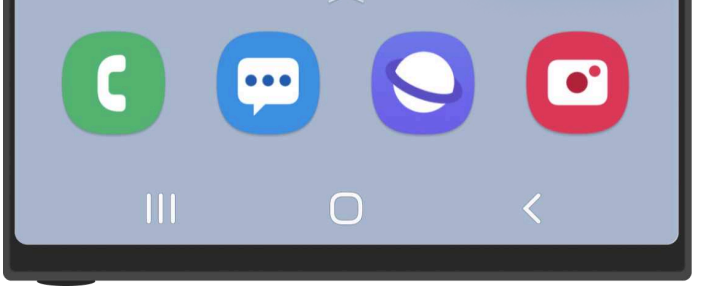

1. Идем в Настройки

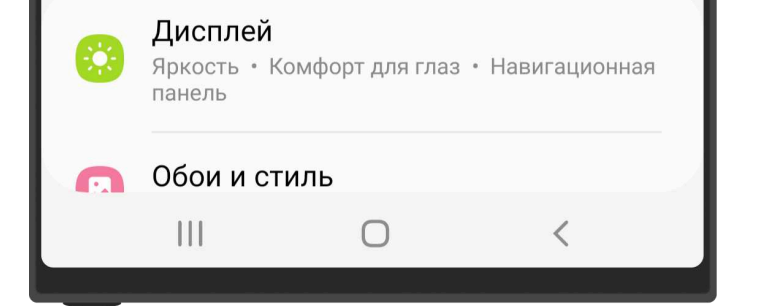

### 2. Выбираем **Подключения**

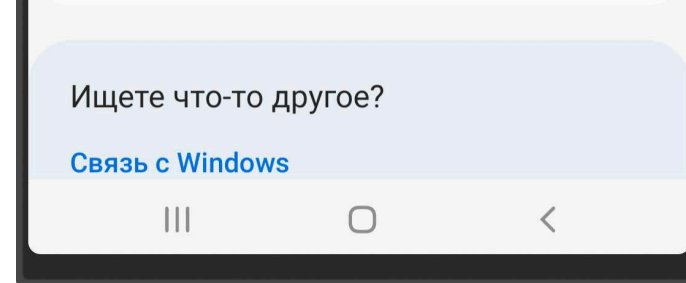

### 3. Нажимаем **Диспетчер SIM-карт**

Отсканируйте QR-код, полученный

от поставщика услуг.

 $\bigcap$ 

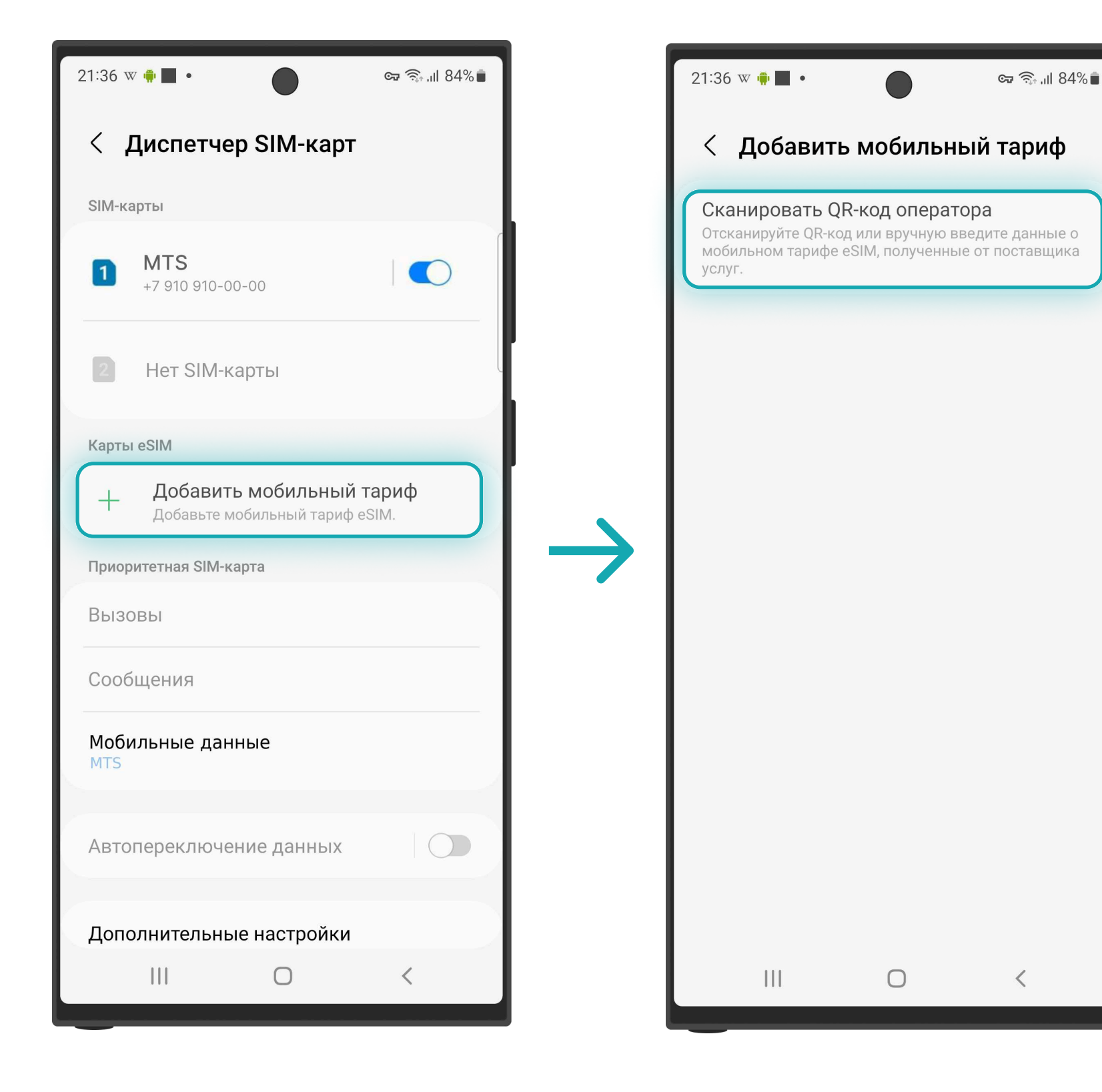

4. Выбираем **Добавить мобильный** 

5. Нажимаем Сканировать

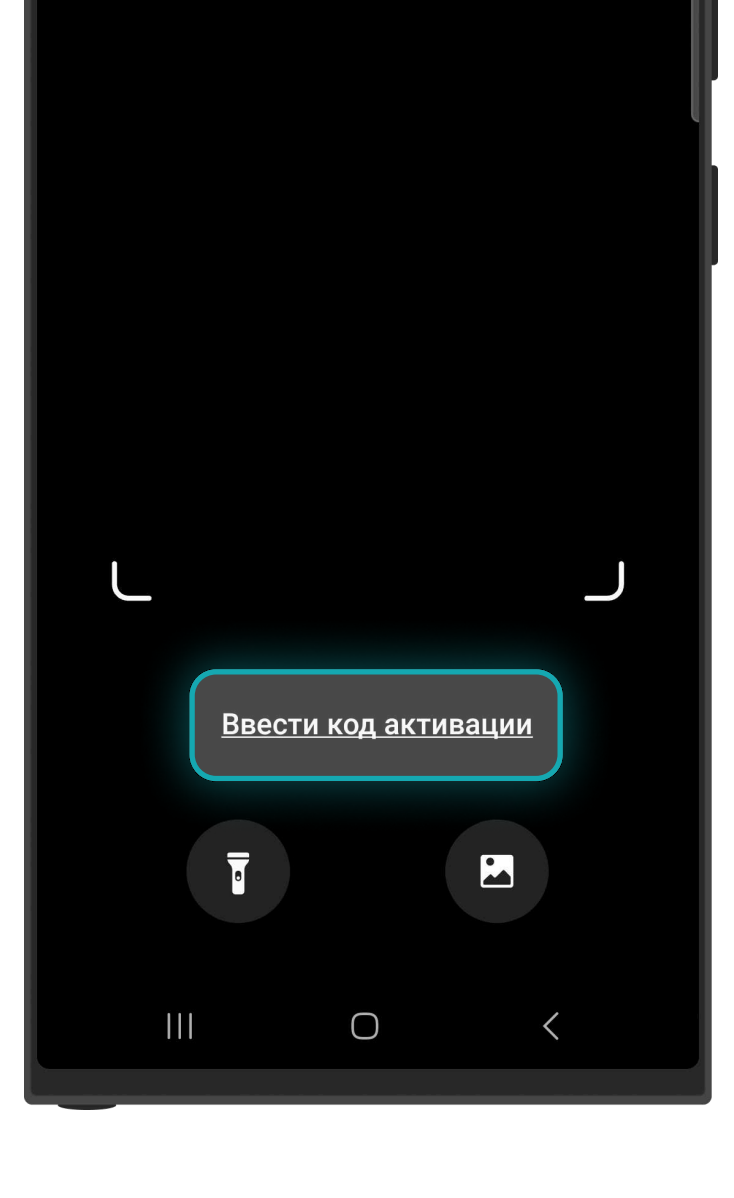

6. Нажимаем Ввести код активации

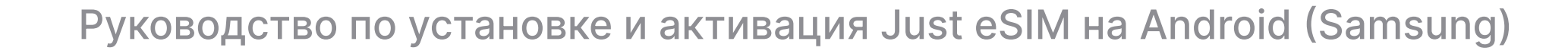

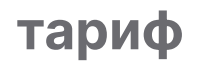

9

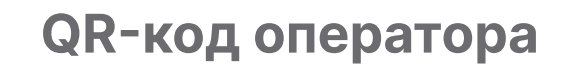

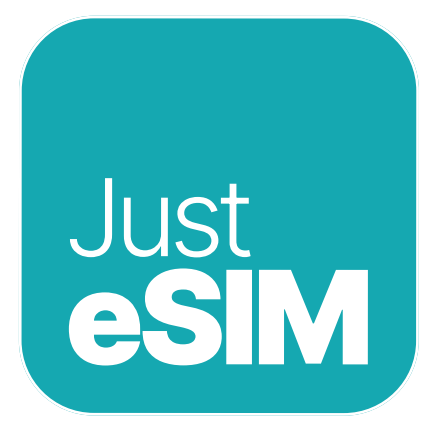

### 1.2. Ручная установка

| 21:37 w 🛊 🔳 • 💿 🖘 🖬 84% 🕯                                                          |                 |
|------------------------------------------------------------------------------------|-----------------|
| < Добавление через код активац                                                     |                 |
| Код активации<br>-902NP-4V2ZR\$1.3.6.1.4.1.53460.7.5.1.1                           |                 |
| Пример кода:<br>• LPA:1\$operator.com\$ABCDE-12345<br>• https://operator-sm-dp.com |                 |
| Подключить                                                                         | $  \rightarrow$ |
|                                                                                    |                 |
| 1 2 3 4 5 6 7 8 9 0                                                                |                 |
| q w e r t y u i o p                                                                |                 |
| asdfghjkl                                                                          |                 |

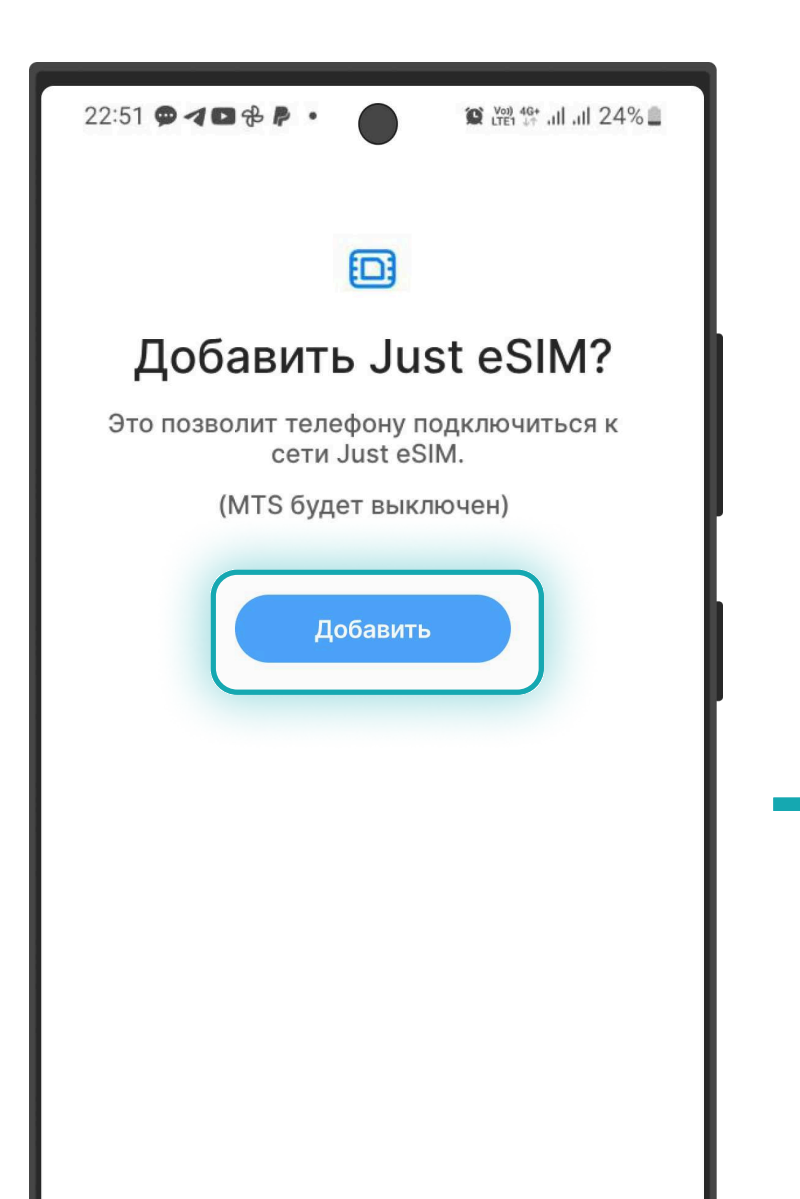

| 21:36 v     | x 🛊 🔳 •                                             | ଙ୍କ ଲିୁ, ଖ 84% 🛢          |
|-------------|-----------------------------------------------------|---------------------------|
| <           | Диспетчер SIM-кар                                   | т                         |
| SIM-ка      | арты                                                |                           |
| 1           | MTS<br>+7 910 910-00-00                             |                           |
| 2           | Нет SIM-карты                                       |                           |
| Карть       | i eSIM                                              |                           |
| 2           | eSIM 1<br>Just eSIM                                 |                           |
| +           | <b>Добавить мобильны</b><br>Добавьте мобильный тари | <b>й тариф</b><br>ф eSIM. |
| Приор       | ритетная SIM-карта                                  |                           |
| Вызс<br>MTS | ЭВЫ                                                 |                           |
| Сооб        | бщения                                              |                           |

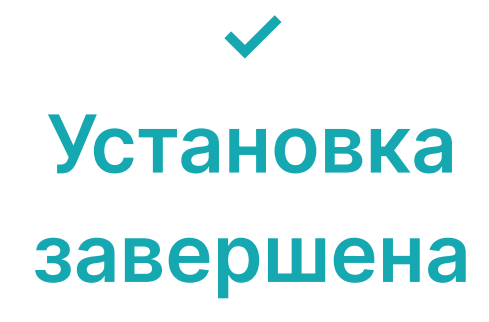

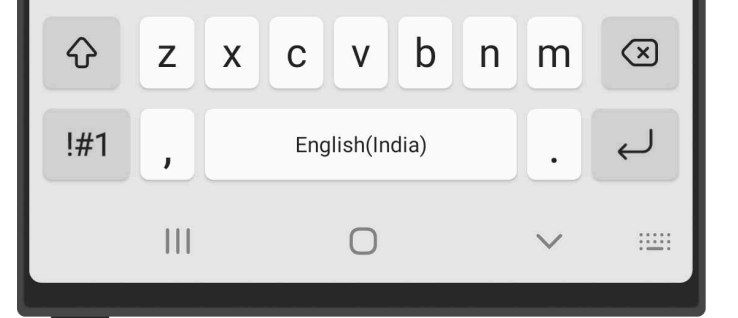

7. Вводим Код активации
из приложения или
электронной почты
и Нажимаем
Подключить

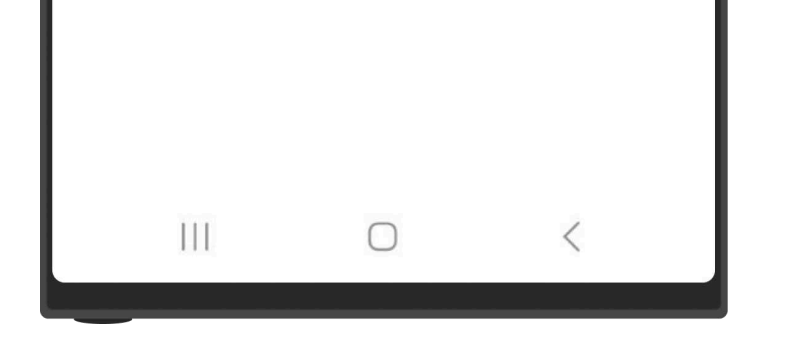

8. Нажимаем **Добавить и ждем** 

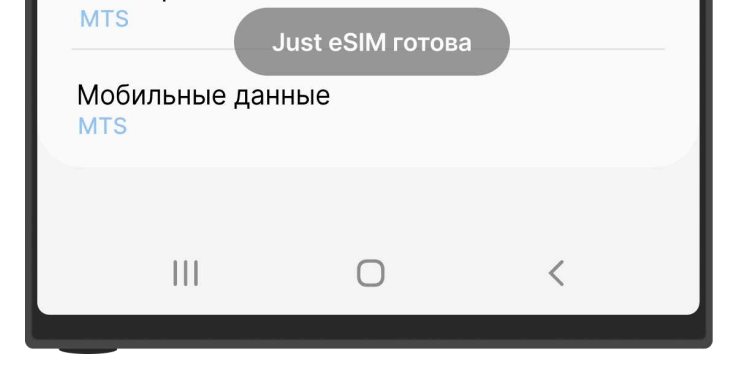

9. Установка eSIM завершена

### Руководство по установке и активация Just eSIM на Android (Samsung)

### 10

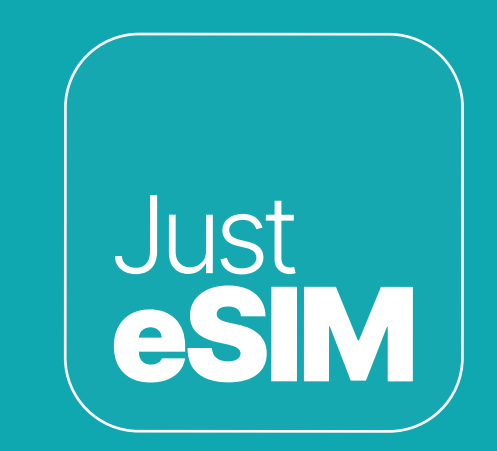

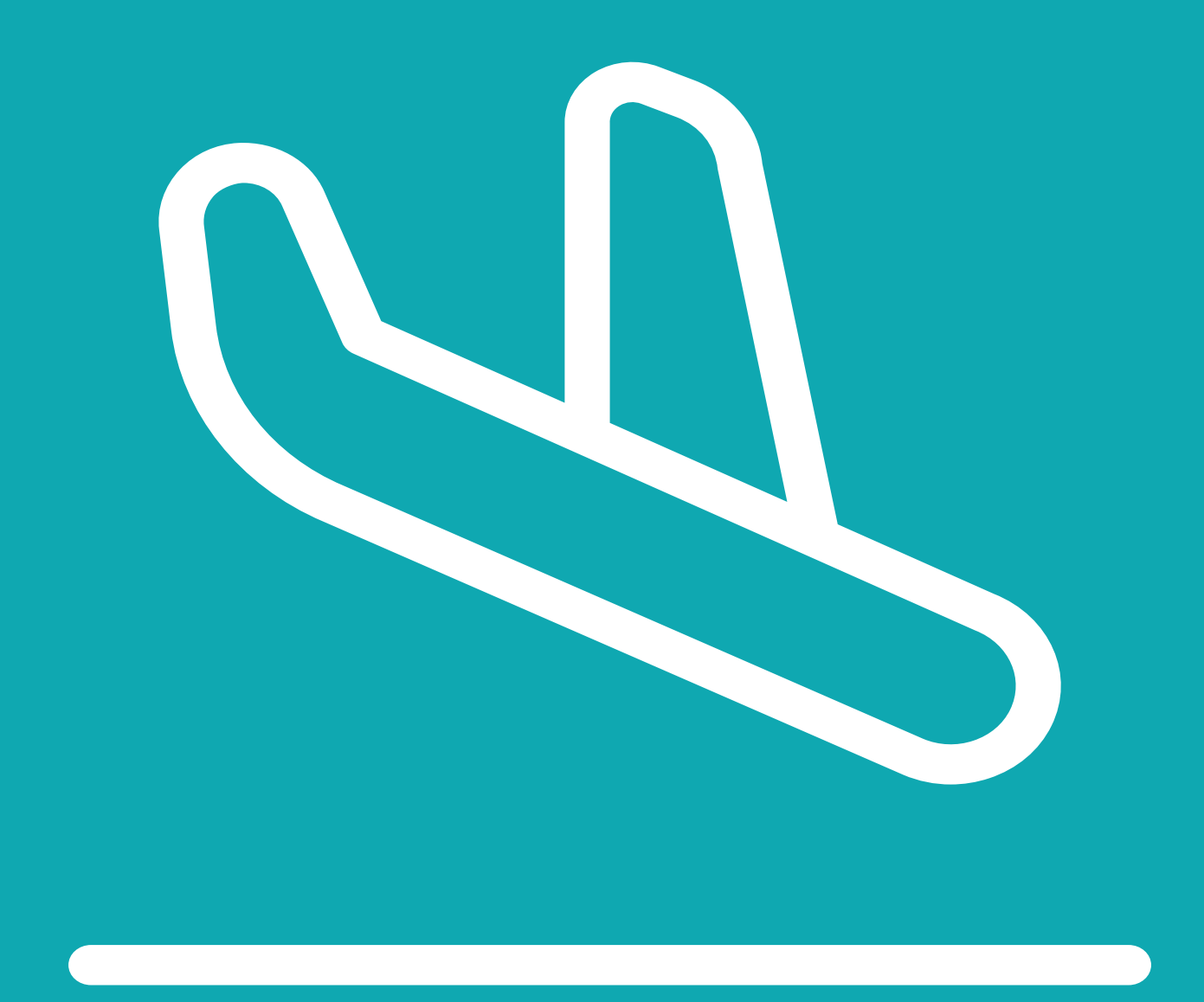

# 2. Активация

11

Активируйте eSIM в пункте назначения.

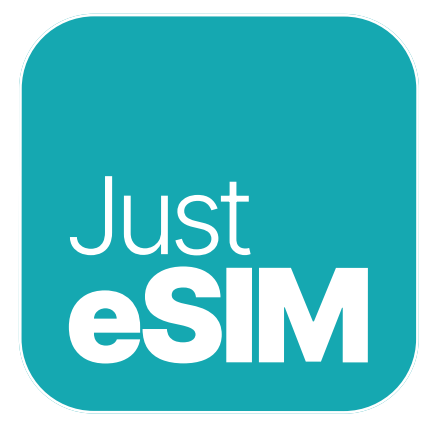

### 2. Активация

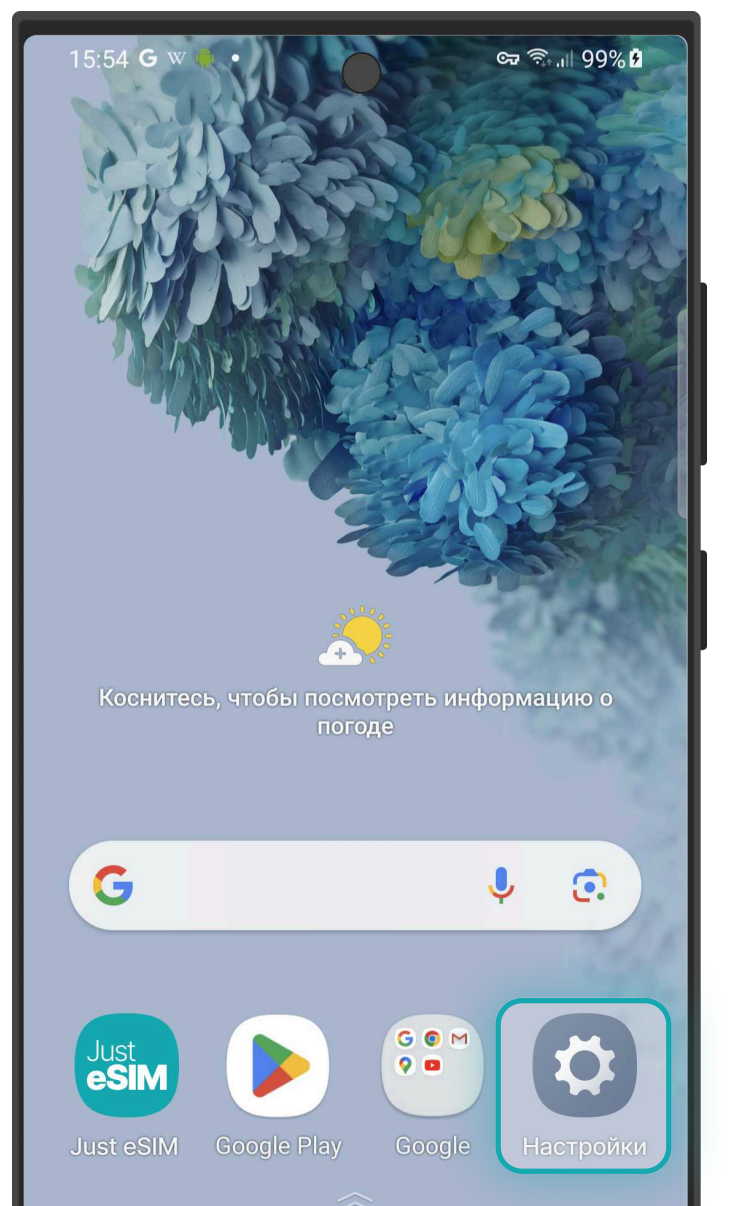

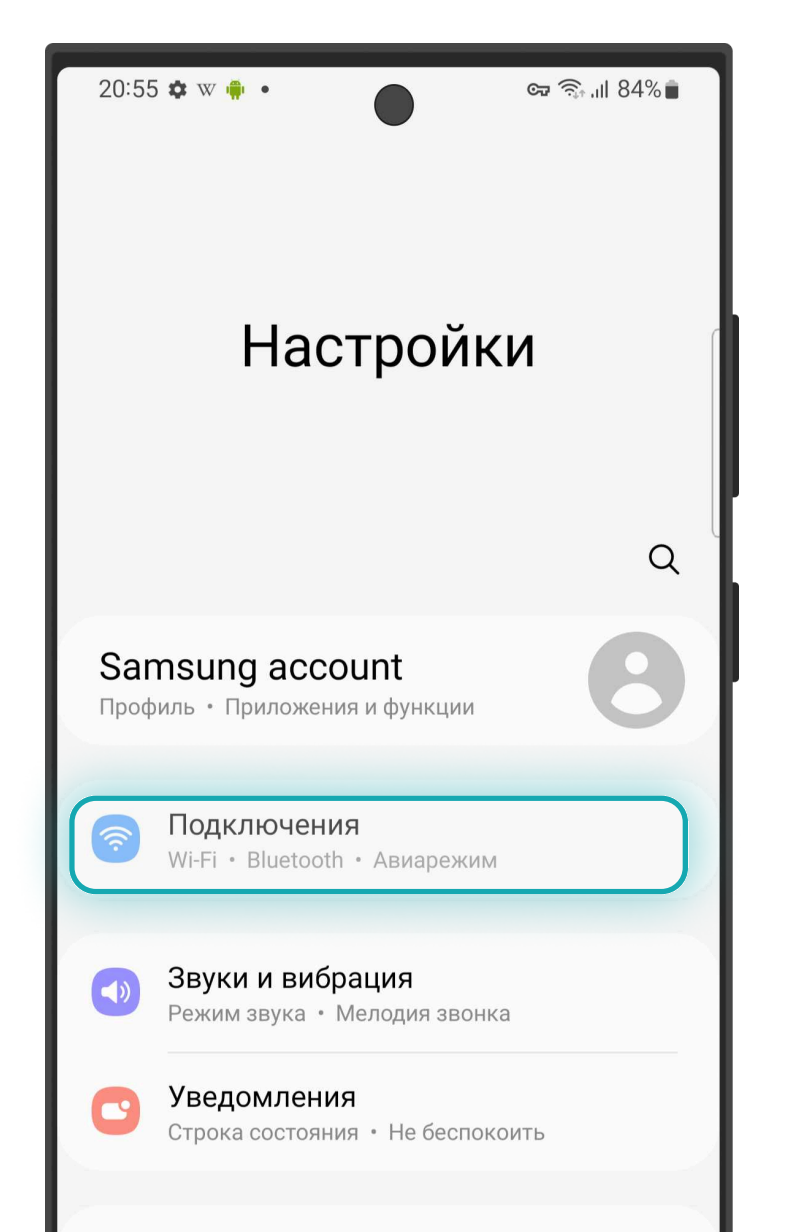

| 20:55 🌣 w 🌸 🔹 🔵             | <b>☞ 🗟 .</b> ⊪ 84% |
|-----------------------------|--------------------|
| < Подключения               | Q                  |
| Wi-Fi<br>BLT                |                    |
| Bluetooth                   |                    |
| NFC и бесконтактные платеж  | и                  |
| Авиарежим                   |                    |
| Мобильные сети              |                    |
| Использование данных        |                    |
| Диспетчер SIM-карт          |                    |
| Мобильная точка доступа и м | иодем              |
| Другие настройки            |                    |

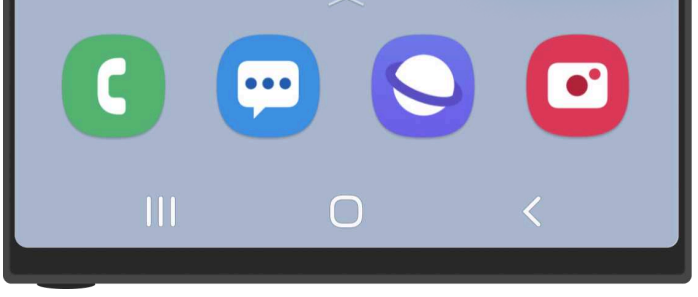

1. Идем в Настройки

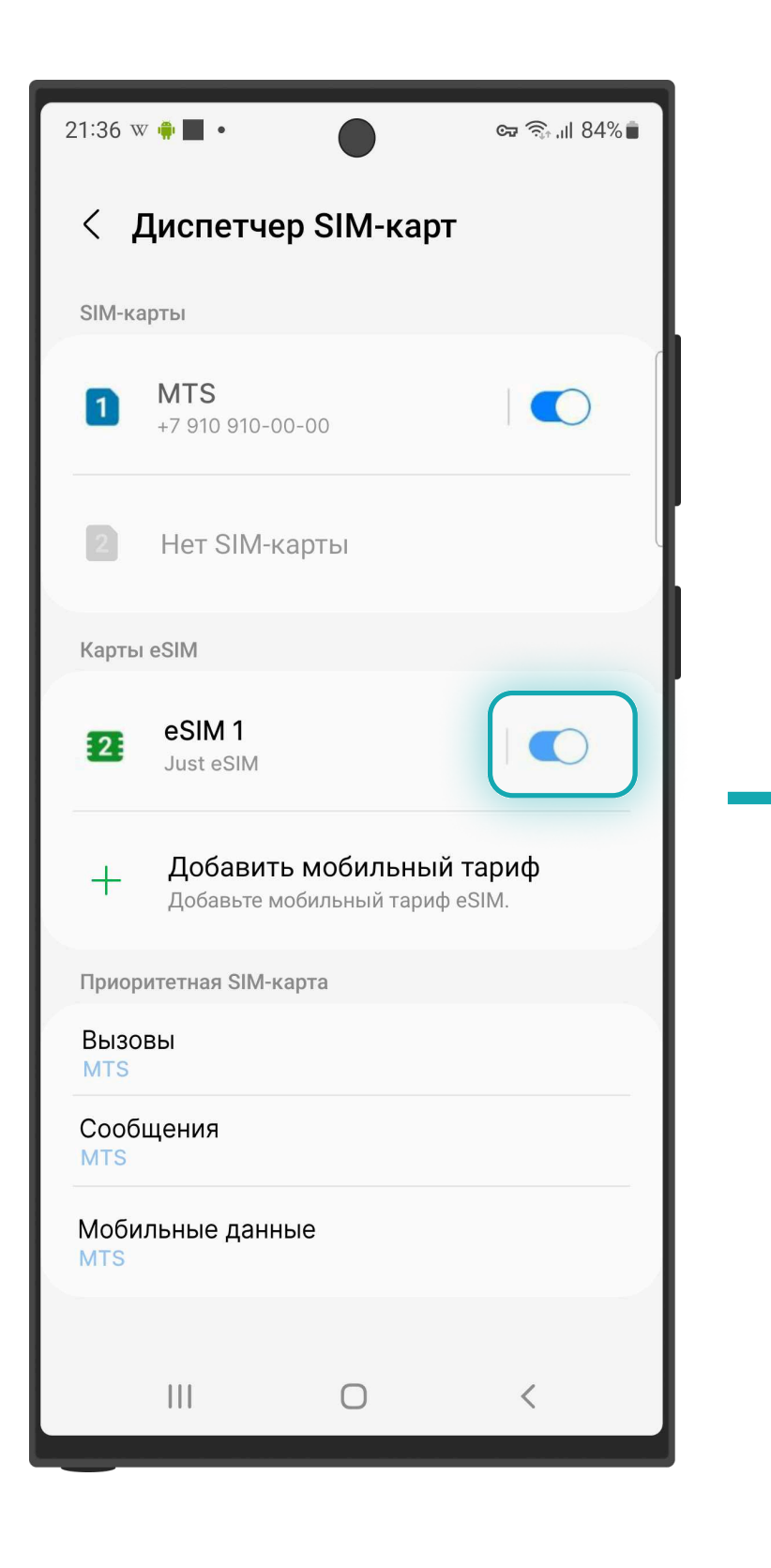

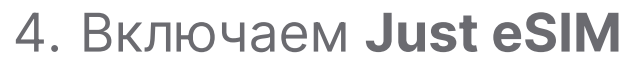

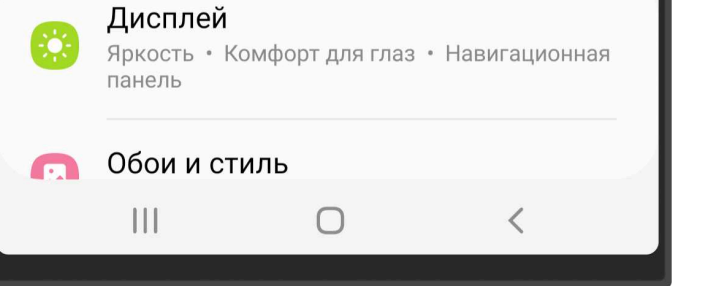

### 2. Выбираем **Подключения**

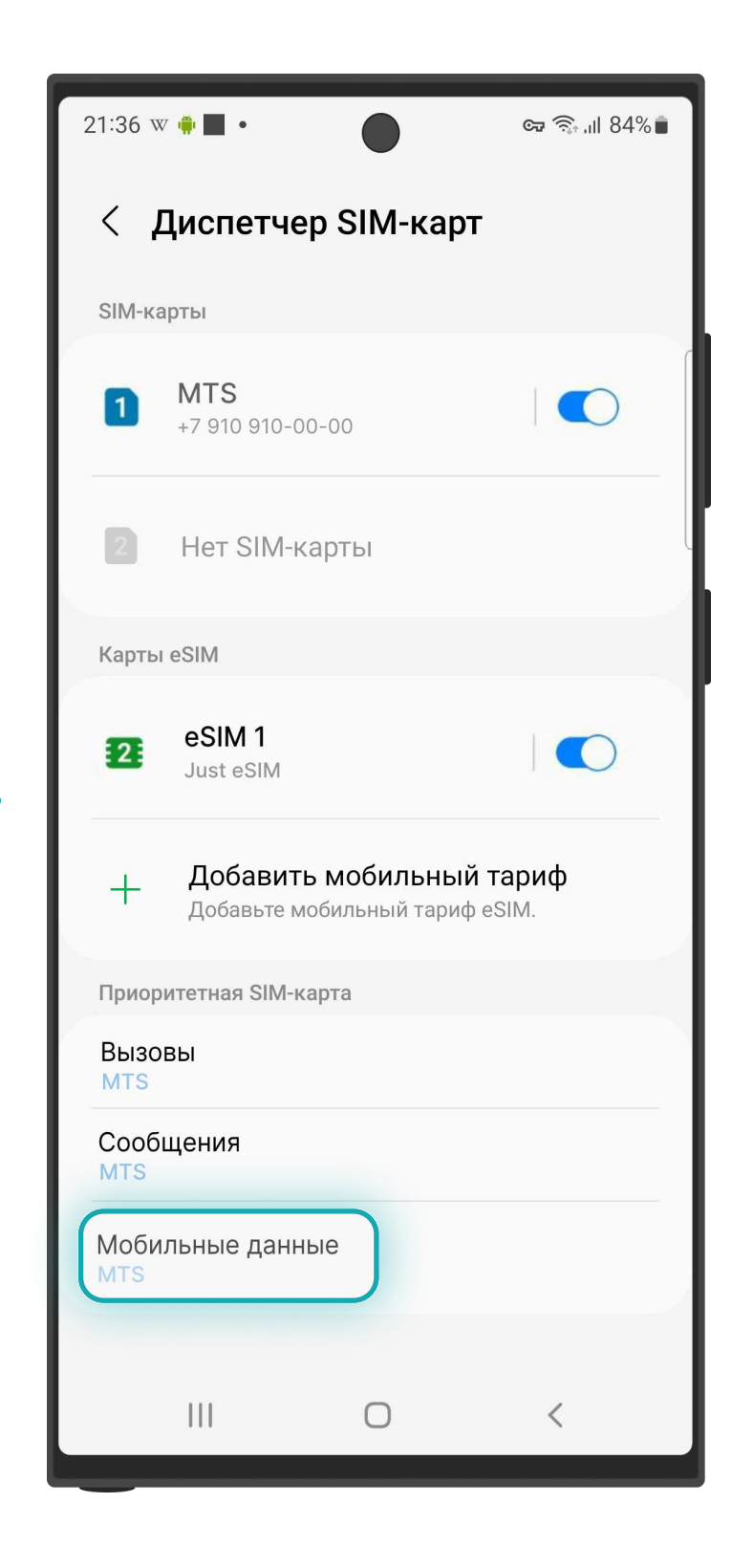

5. Нажимаем на **Мобильные данные** 

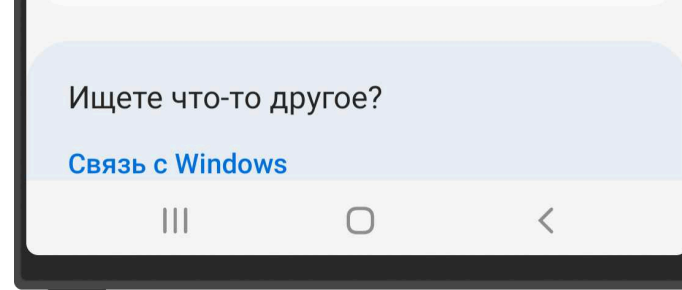

### 3. Нажимаем **Диспетчер SIM-карт**

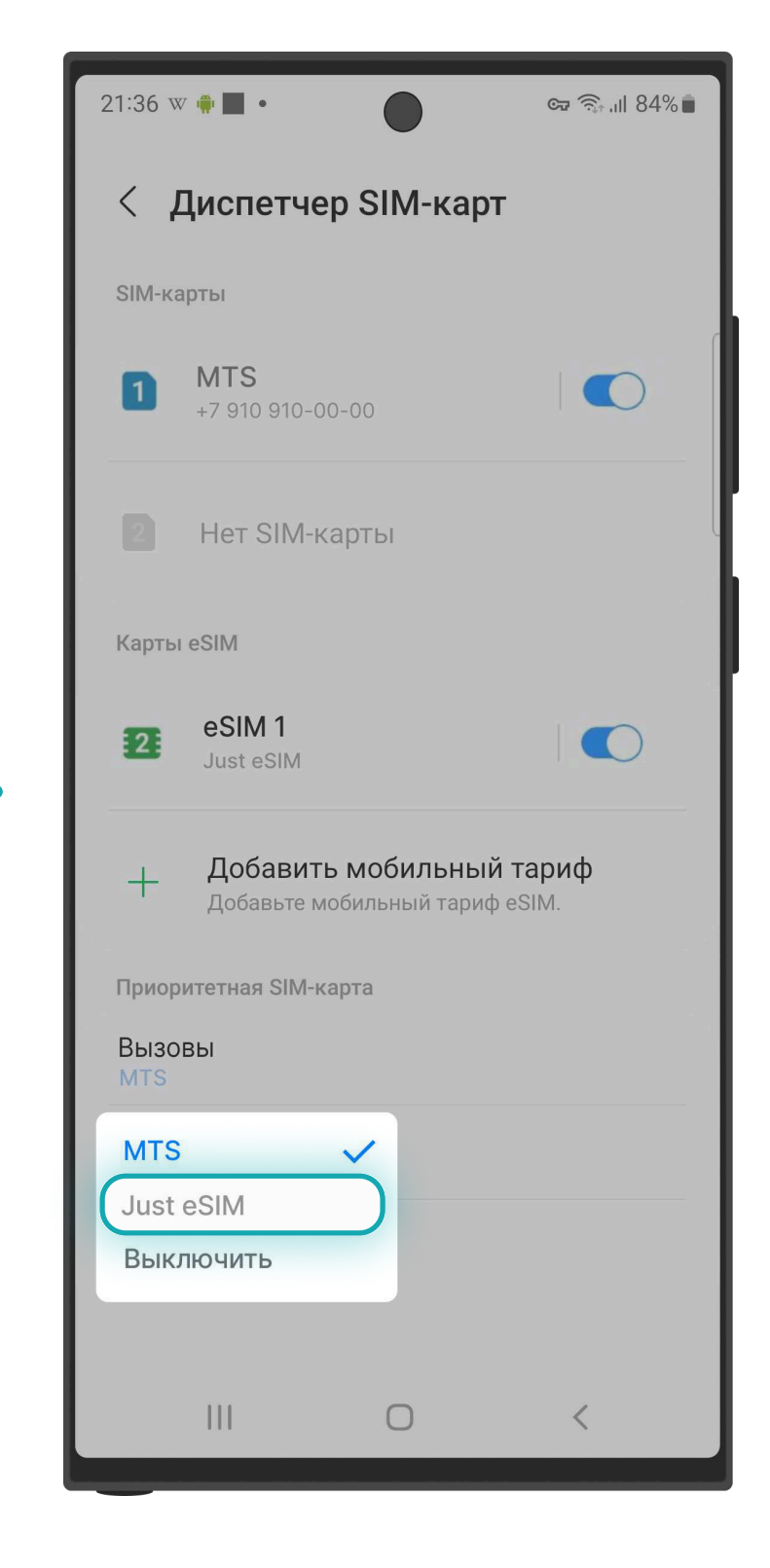

6. Выбираем Just eSIM для **Мобильных данных** 

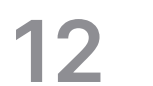

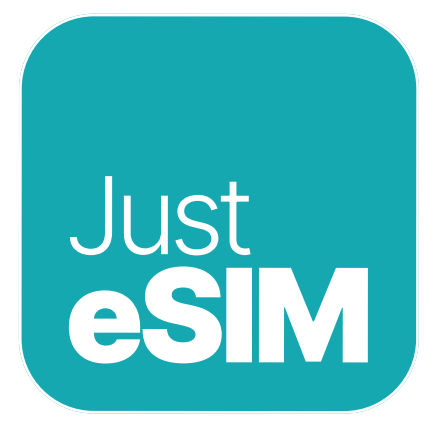

### 2. Активация

| 21:36 w 🌵 📕          | •                                                       | ଙ୍କ 🗟 ,ାା 84% 着 |  |
|----------------------|---------------------------------------------------------|-----------------|--|
| < Диспетчер SIM-карт |                                                         |                 |  |
| SIM-карты            |                                                         |                 |  |
| 1                    |                                                         |                 |  |
| 2 Нет                | SIM-карты                                               |                 |  |
| Карты eSIM           |                                                         |                 |  |
| 2 eSII<br>Just       | M 1<br>eSIM                                             |                 |  |
| + До<br>Доб          | <b>бавить мобильный т</b> а<br>авьте мобильный тариф eS | ариф<br>IIM.    |  |
| Приоритетна          | я SIM-карта                                             |                 |  |
| Вызовы<br>MTS        |                                                         |                 |  |
| Сообщени<br>MTS      | я                                                       |                 |  |

| 20:55 🌣 w 🌵 •               | ब्द्र क्रि.म 84% 🗎 |
|-----------------------------|--------------------|
| < Подключения               | Q                  |
| Wi-Fi<br>BLT                |                    |
| Bluetooth                   |                    |
| NFC и бесконтактные платеж  | и                  |
| Авиарежим                   |                    |
| Мобильные сети              |                    |
| Использование данных        |                    |
| Диспетчер SIM-карт          |                    |
| Мобильная точка доступа и м | юдем               |
| Другие настройки            |                    |

Ищете что-то другое?

Ο

8. Нажимаем на

Мобильные сети

🖙 🙃 ill 84% 💼

Q

 $\bigcirc$ 

 $\bigcirc$ 

 $\bigcirc$ 

Связь с Windows

20:55 🏟 w 뺶 🔹

Wi-Fi

Bluetooth

Авиарежим

Мобильные сети

Использование данных

Мобильная точка доступа и модем

Диспетчер SIM-карт

Другие настройки

Связь с Windows

Ищете что-то другое?

BLT

< Подключения

NFC и бесконтактные платежи

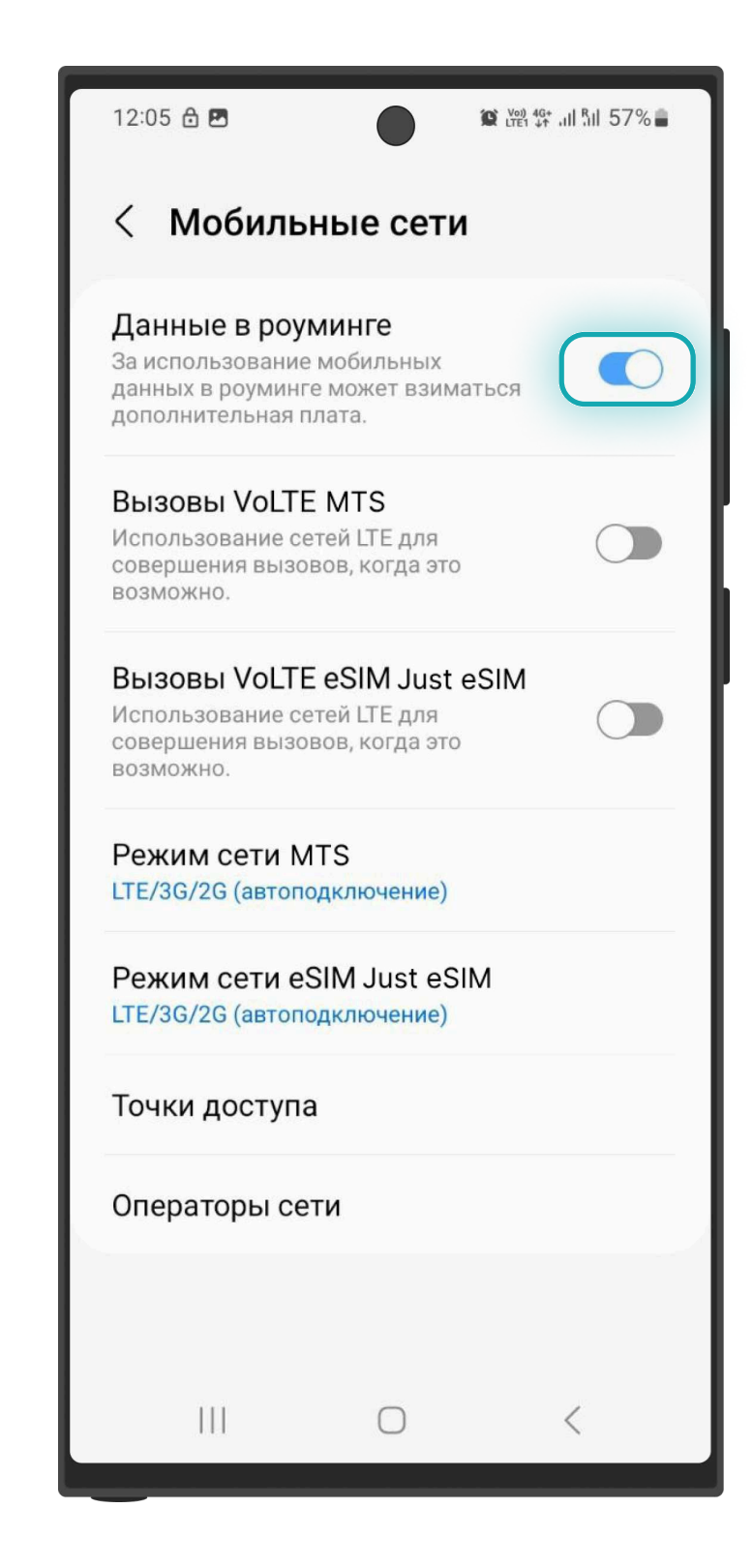

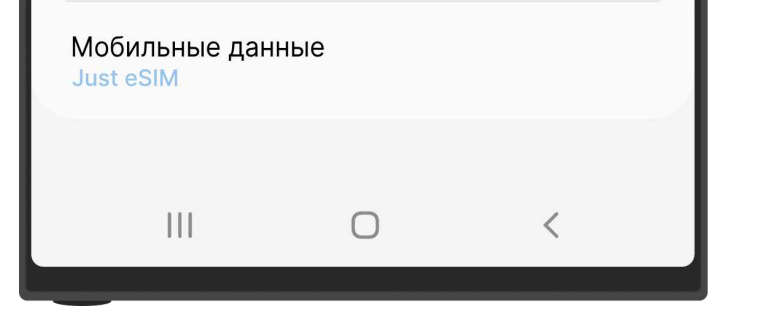

7. Возвращаемся в **Подключения** 

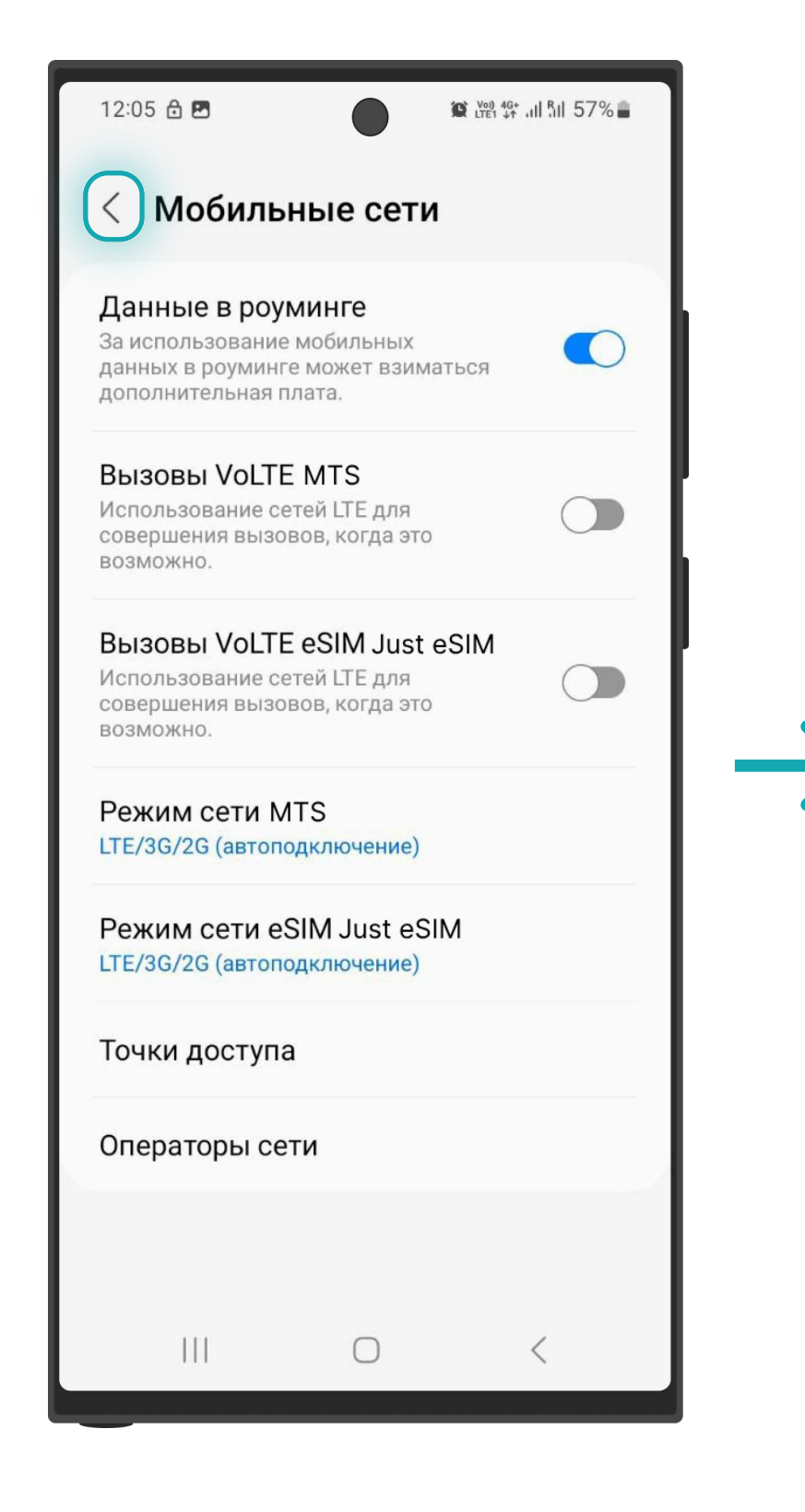

10. Возвращаемся в **Подключения** 

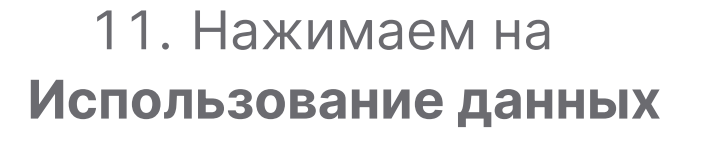

 $\bigcirc$ 

<

9. Включаем **Данные в роуминге** 

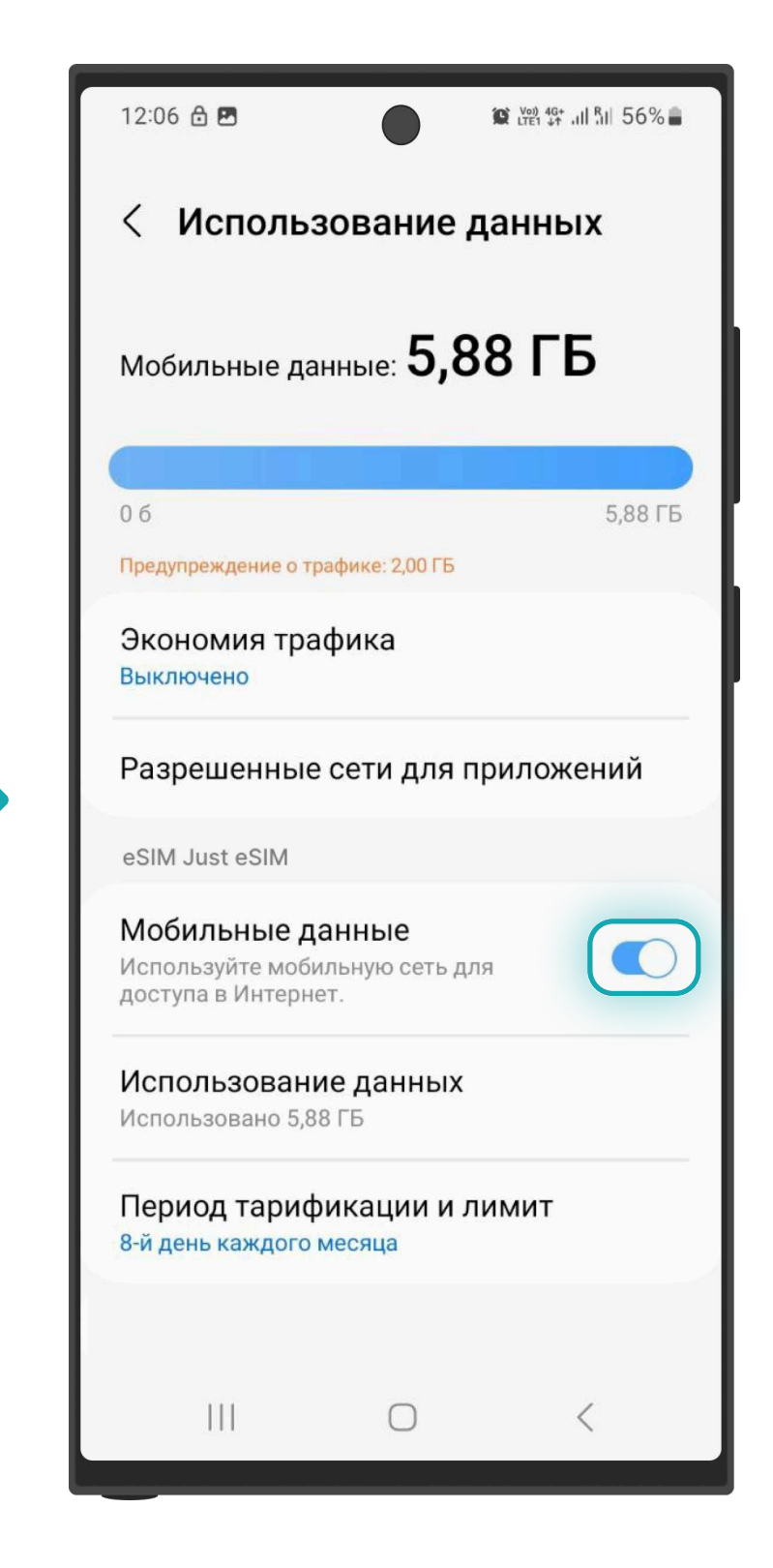

12. Проверяем включенные мобильные данные

### ✓ Активация завершена

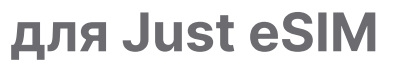

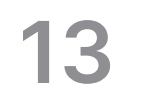

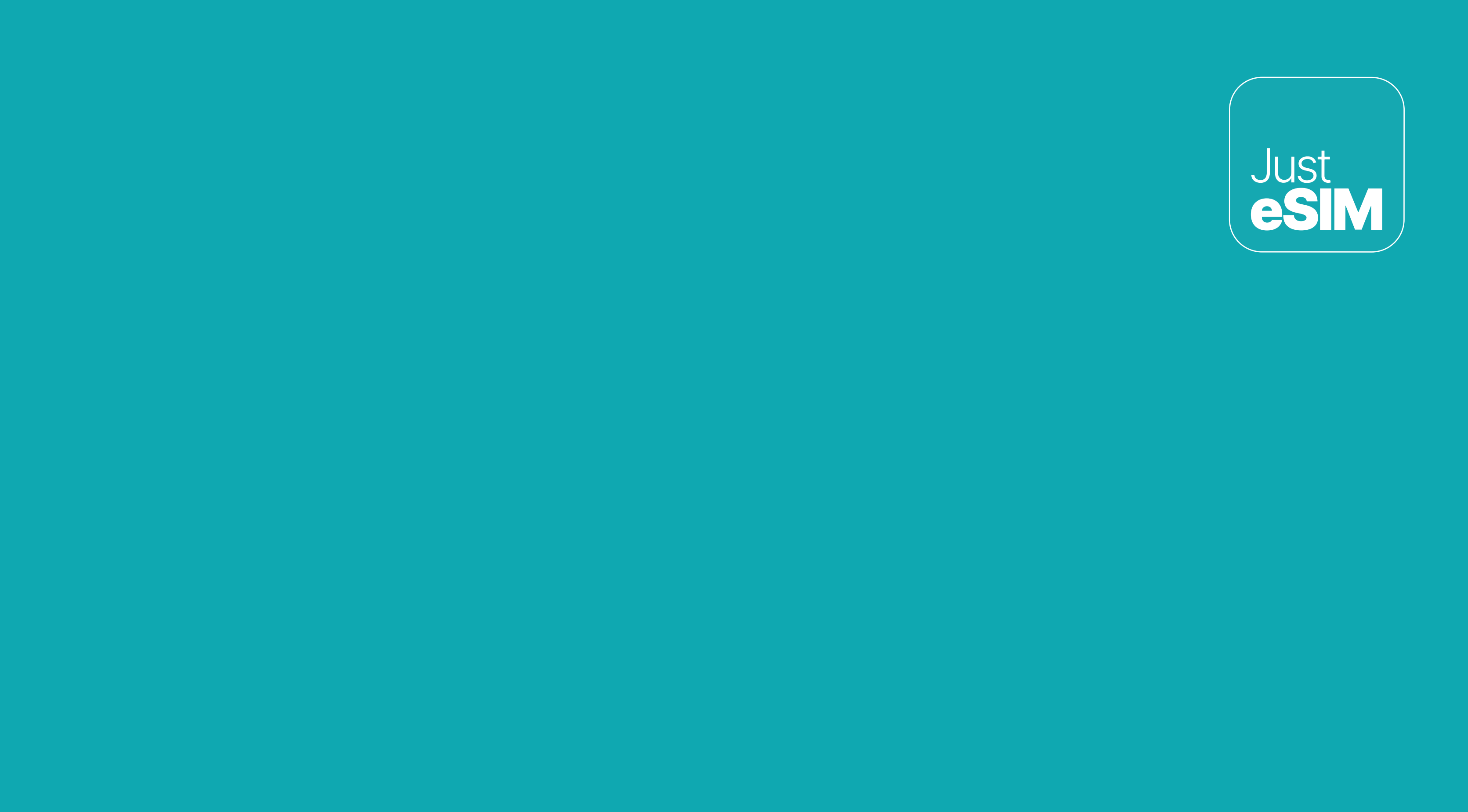

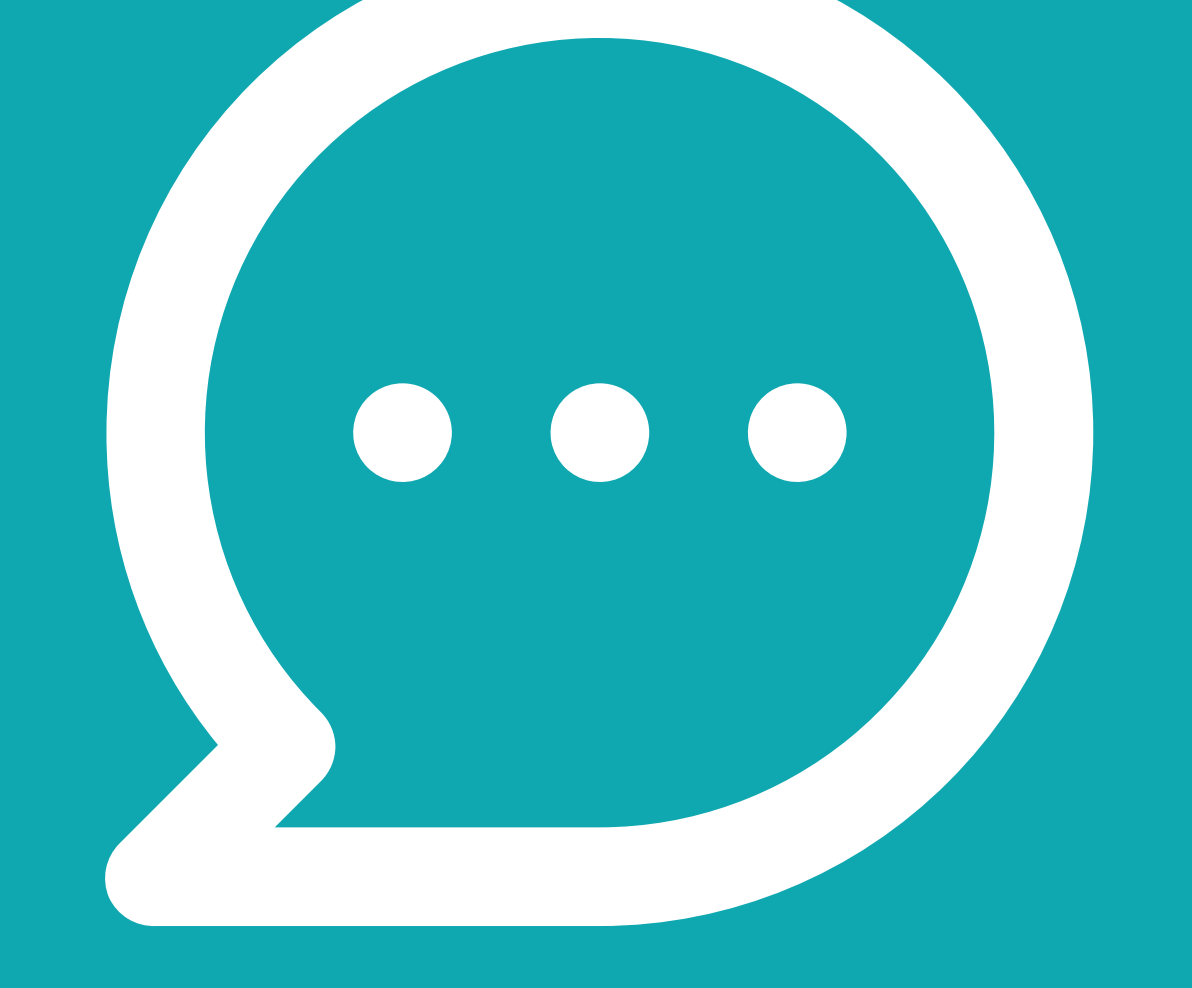

# З. Помощь

Если у вас остались вопросы, обратитесь в нашу круглосуточную службой поддержки в приложении или на сайте justesim.com. Найти ответы на наиболее часто задаваемые вопросы вы можете на сайте justesim.com.

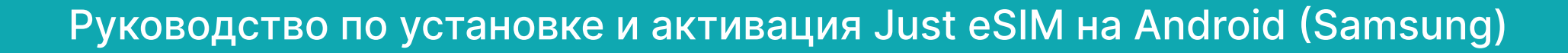

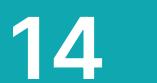